| PowerPoint                                                                                                    | Fiche-outil n° 04<br>Gestion du texte                                                                            |                                                                                                    | cterrier.com                                                                                                    |
|----------------------------------------------------------------------------------------------------|----------------------------------------------------------------------------------------------------|----------------------------------------------------------------------------------------------------|----------------------------------------------------------------------------------------------------|
| 2007                                                                                                    |                                                                                                    |                                                                                                    | page 9                                                                                                    |
| 1. Saisir du texte                                                                                                    |                                                                                                    |                                                                                                    | P-3                                                                                                    |
| <ul> <li>Cliquer dans un cadre de text<br/>Ou</li> <li>Tracer éventuellement un cac</li> <li>Caractères norm</li> <li>Saisir le texte au clavier (Retorname)</li> </ul> | e prédéfini<br>Ire de texte (10) puis cliquer dans le cadre de<br><b>aux</b><br>pur ligne par [ <b>Entrée</b> ]) | texte créé Cliquez po                                                                                                    | ur ajouter un titre<br>rajouter un sous-titre                                                                                                    |
| <ul> <li>Caractères spéci</li> </ul>                                                                                                    | aux                                                                                                    |                                                                                                    |                                                                                                    |
| <ul> <li>Cliquer le lieu ou insérer le ca</li> <li>Onglet : Insertion</li> <li>Cliquer l'outil : Symboles</li> <li>Sélectionner éventuellement de</li> </ul>            | ractère spécial symbolice à utiliser                                                                             | Caractères spéciaux<br>Boke : Wingdings 3                                                                                                    |                                                                                                    |
| - Cliquer le caractère à insérer                                                                                                    |                                                                                                    |                                                                                                    |                                                                                                    |
| - Cliquer le bouton : <b>Insérer</b><br>- Cliquer le bouton : <b>Fermer</b>                                                                                             |                                                                                                    |                                                                                                    | $\begin{array}{c} \leftarrow \rightarrow \uparrow \downarrow \Subset \checkmark \checkmark \checkmark \checkmark \checkmark \checkmark \checkmark \checkmark \checkmark \checkmark \checkmark \checkmark \checkmark \checkmark \checkmark \checkmark \checkmark \checkmark$ |
| <b>2.</b> Selectionner du                                                                                                    | ТЕХТЕ                                                                                                    | $\begin{array}{  c c c c } \hline \bullet & \hline \bullet & \hline $ | Image: Contract of the symboles (décimal)         ▼                                                                                                    |
| <ul> <li>Cliquer/glisser sur le texte à s<br/>Ou</li> <li>Double-clic le mot pour le sélé<br/>Ou</li> <li>Triple-clic pour sélectionner u</li> </ul>                    | électionner<br>ectionner<br>n paragraphe                                                                         |                                                                                                    | indeer Annuler                                                                                                    |
| 3. METTRE EN FORME                                                                                                    | LE TEXTE                                                                                                    |                                                                                                    |                                                                                                    |
| - Onglet : Accueil                                                                                                    |                                                                                                    |                                                                                                    |                                                                                                    |
| <ul> <li>Style de caractèr</li> </ul>                                                                                                    | es                                                                                                    | Calibri (En-têtes) 🔹 44 🔹 🗚 🐴                                                                                                    |                                                                                                    |
| - Paramétrer le style de caracté                                                                                                    | ères dans la zone : <b>Police</b>                                                                                | $\begin{array}{c c} \mathbf{G} & I & \underline{\mathbf{S}} & \mathbf{abe} & \mathbf{S} & \overset{\mathrm{AV}}{\longleftrightarrow} & \mathbf{Aa}^{\star} \end{array} \xrightarrow{\mathbf{A}} \end{array}$                                                                                                    |                                                                                                    |
| <ul> <li>Alignement et or</li> </ul>                                                                                                    | ientation du texte                                                                                               | Police Fa                                                                                                    |                                                                                                    |
| - Cliquer l'alignement désiré da                                                                                                    | ins la zone : Paragraphe                                                                                         | Image: Second second secon                                                                                                    | du texte -<br>exte -<br>n graphique SmartArt -                                                                                                    |
| <ul> <li>Puces et numéro</li> </ul>                                                                                                    | S                                                                                                    | Paragraphe                                                                                                    |                                                                                                    |
| Aiouter des Puces                                                                                                    | ou des numéros                                                                                                   |                                                                                                    |                                                                                                    |

- Ajouter des races ou des name.ce
   Sélectionner le texte devant lequel mettre des puces ou numéros par cliqué-glissé
- Cliquer l'outil Puces

# Modifier la puce ou les numéros

- Sélectionner le texte qui contient des puces ou numéros à modifier
  Cliquer le bouton de l'outil **Puce**s ou **Numéros**

| <mark>₹</mark> ∎∎ Ì≇ | :<br>;<br>;<br>;<br>;<br>;<br>;<br>;<br>;<br>;<br>;<br>;<br>;<br>;<br>;<br>; | rientation du texte | <b>Ⅲ</b> (建建)          | ‡≣~ Щî Orientat            | ion du texte 🕆 |
|----------------------|------------------------------------------------------------------------------|---------------------|------------------------|----------------------------|----------------|
| Aucun                | :<br>:                                                                       | • • •               | Aucun                  | 1<br>2<br>3                | 1)<br>2)<br>3) |
| •                    |                                                                              | *<br>*<br>*         | I<br>II<br>III         | A<br>B<br>C                | a)<br>b)<br>c) |
| ><br>><br>>          | ✓<br>✓<br>✓                                                                  |                     | a<br>b<br>c            | i. ——<br>ii. ——<br>iii. —— | •              |
| ∃⊟ Puces et n        | um <u>é</u> ros                                                              | .:                  | ∃⊟ P <u>u</u> ces et n | uméros                     |                |

- Cliquer la puce ou le numéro souhaité

| PowerPoint                                                                                                    | Fiche-o                                                    | util n° 04                                                                                           | cterrier.com |
|----------------------------------------------------------------------------------------------------|------------------------------------------------------------|----------------------------------------------------------------------------------------------------|--------------|
| 2007                                                                                                    | Gestion du texte                                           |                                                                                                    | nage 10      |
| - Cliquer : <b>OK</b>                                                                                                    |                                                            |                                                                                                    | page 10      |
| <ul> <li>Modifier les retra</li> </ul>                                                                                                    | its de paragraphes                                         |                                                                                                    |              |
| <ul> <li>Activer la règle</li> <li>Onglet : Affichage</li> <li>Activer la case : Règle</li> </ul>                                              |                                                            | <ul> <li>Règle</li> <li>Quadrillage</li> <li>Barre des messages</li> <li>Afficher/Masquer</li> </ul> |              |
| <ul> <li>Paramétrer les retr</li> <li>Sélectionner le texte à traiter</li> <li>Cliquer/glisser le triangle super</li> </ul>                    | r <b>aits</b><br>érieur ou inférieur et décliquer à la pos | sition désirée                                                                                       |              |
| Retrait paragraphe                                                                                                    | Retrait 1 <sup>ere</sup> ligne                             | 2211                                                                                                 |              |
| <ul> <li>Modifier les inter</li> </ul>                                                                                                    | lignes                                                     |                                                                                                    |              |
| <ul> <li>Sélectionner le texte à traiter</li> <li>Onglet : Accueil</li> <li>Cliquer l'outil : Interligne <sup>[]</sup>≣<sup>*</sup></li> </ul> | et sélectionner l'interligne désiré                        | V         1.0           1,5         2.0           2,5         3.0           Qptions d'interligne     |              |
| 4. COPIER UNE MISE E                                                                                                    | EN FORME                                                   |                                                                                                    |              |
| - Onglet : Accueil                                                                                                    |                                                            | -                                                                                                    |              |
| - Cliquer le texte dont la mise e                                                                                                    | n forme est à copier puis cliquer l'outi                   | I I I I I I I I I I I I I I I I I I I                                                                |              |

- Sélectionner le texte destination

Un double-clic sur l'outil 💜 permet de reproduire plusieurs fois la copie de style. Désactiver la copie par [Echap]

# 5. VERIFIER L'ORTHOGRAPHE

- Onglet : Révision
- Activer le mode plan pour corriger toutes les diapositives, ou cliquer un commentaire ou une diapositive selon le texte à traiter
- Cliquer l'outil : Orthographe

| Orthographe              |          |                        | ? ×                   |
|--------------------------|----------|------------------------|-----------------------|
| Absent du dictionnaire : | boonjour |                        |                       |
| Remplacer par :          | bonjour  | Ignorer                | Ignor <u>e</u> r tout |
| Suggestions :            | bonjour  |                        |                       |
|                          | bonjours | Remplacer              | Remplacer tout        |
|                          |          | Ajouter                | Suggérer              |
|                          | Options  | Correction automatique | Fermer                |

- Cliquer : **Ignorer** pour passer au mot suivant sans corriger, **Remplacer** pour effectuer la correction proposée par le dictionnaire ou **Ajouter** pour ajouter le mot à votre dictionnaire s'il est inconnu.

## 6. RECHERCHER - REMPLACER DU TEXTE

- Activer le mode plan pour travailler sur toutes les diapositives ou cliquer un commentaire ou une diapositive selon le texte à traiter

- Onglet : Accueil

## Rechercher un mot ou groupe de mots

- Cliquer l'outil Rechercher

- Saisir le texte recherché

- Cliquer : Suivant

| Rechercher                 | ? ×                |
|----------------------------|--------------------|
| Rechercher :               | Suivant            |
| Respecter la <u>c</u> asse | Fermer             |
| Mot entier                 | Rem <u>p</u> lacer |

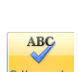

Gestion du texte

# Remplacer un mot ou groupe de mots

- Cliquer l'outil
- Saisir le texte recherché
- Saisir le texte de remplacement
- Cliquer : Suivant

### 7. CREER UN CADRE DE TEXTE

#### - Onglet : Accueil

- Cliquer l'outil : Zone de texte
- Cliquer-glisser en diagonale sur la diapositive

### 8. Personnaliser un Cadre de texte

#### Sélectionner un cadre

- Cliquer le centre du cadre pour faire apparaître la bordure et les poignées

#### Supprimer un cadre

- Cliquer le cadre puis cliquer la bordure du cadre - [Suppr]

#### Déplacer un cadre

- Cliquer le cadre de texte puis cliquer-glisser la bordure du cadre

#### Pivoter un cadre

- Cliquer le cadre à traiter
- Cliquer/glisser la poignée de rotation au dessus de l'objet

#### Modifier la taille du cadre

- Cliquer le cadre de texte
- Cliquer/glisser un bouton de taille situé sur la bordure du cadre

#### Copier un cadre

- Cliquer le cadre de texte à copier
- Menu : Edition Copier ou cliquer l'outil 📫 ou [Ctrl] + [C]

- Menu : Edition - Coller ou cliquer l'outil coller ou [Ctrl] + [V]

#### 9. ARRIERE PLAN ET BORDURE DE CADRE

- Cliquer l'élément à traiter.
- Onglet : Format

#### Mettre en forme un cadre

- Sélectionner dans la zone Styles de formes un style prédéfini

Ou

- Paramétrer un style personnalisé à l'aide des outils situés à droite des styles

#### Couleur unie

- Cliquer l'outil : Remplissage de forme
- Cliquer la couleur désirée ou cliquer : **Autres couleurs de remplissage...** pour activer une palette plus riche puis cliquer la couleur désirée dans la palette
- Cliquer : OK

Abc Abc Abc Abc Contour de forme \*

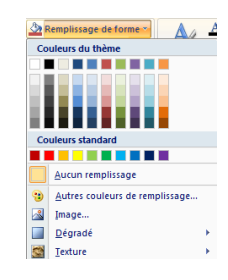

Le plus beau des cadres est celui dqui contient le texte qui décrit le plus beau des cadres

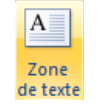

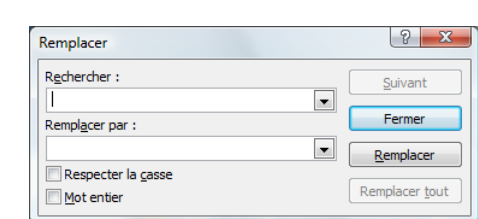

#### Dégradé •

- Cliquer l'outil : Remplissage de forme Dégradé
- Cliquer le dégradé désiré ou cliquer : Plus de dégradés...et paramétrer le dégradé désiré
- Cliquer : OK

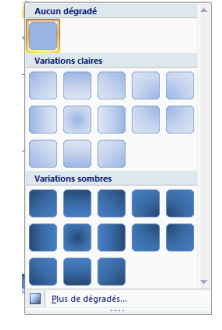

#### • Texture

- Cliquer l'outil : Remplissage de forme Textures...
- Cliquer la texture désirée ou cliquer : Autres textures...et paramétrer la texture désirée
  Cliquer : OK

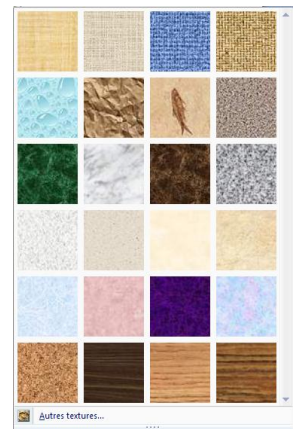

#### Image

- Cliquer l'outil Remplissage de forme Image...
- Sélectionner l'unité, le dossier puis le fichier image source
- Cliquer le bouton : Insérer
- Cliquer : OK